## **GuidanceResources**®

## How to Access Koa Care 360

Log on to <u>guidanceresources.com</u> or the GuidanceNow<sup>™</sup> app and log in. First-time users will need to register using their organization's unique Web ID.

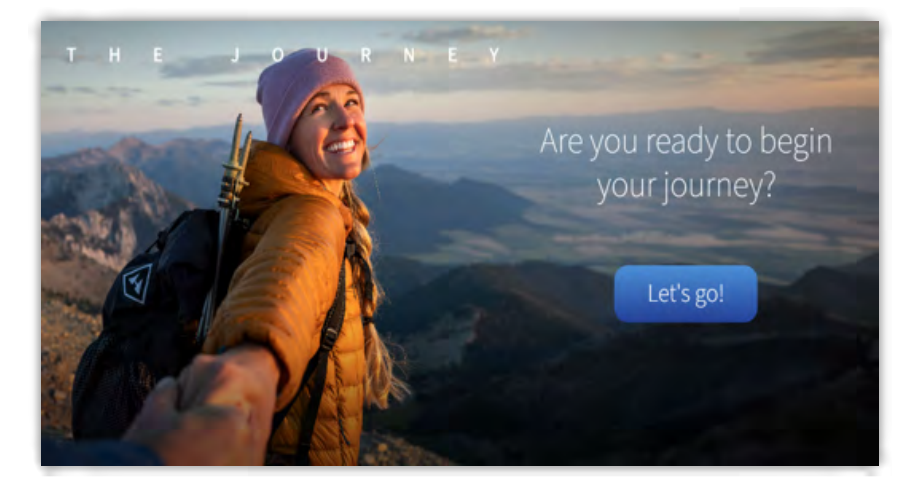

On the landing page, scroll down and click on **Connect Me** or **Browse All Services**.

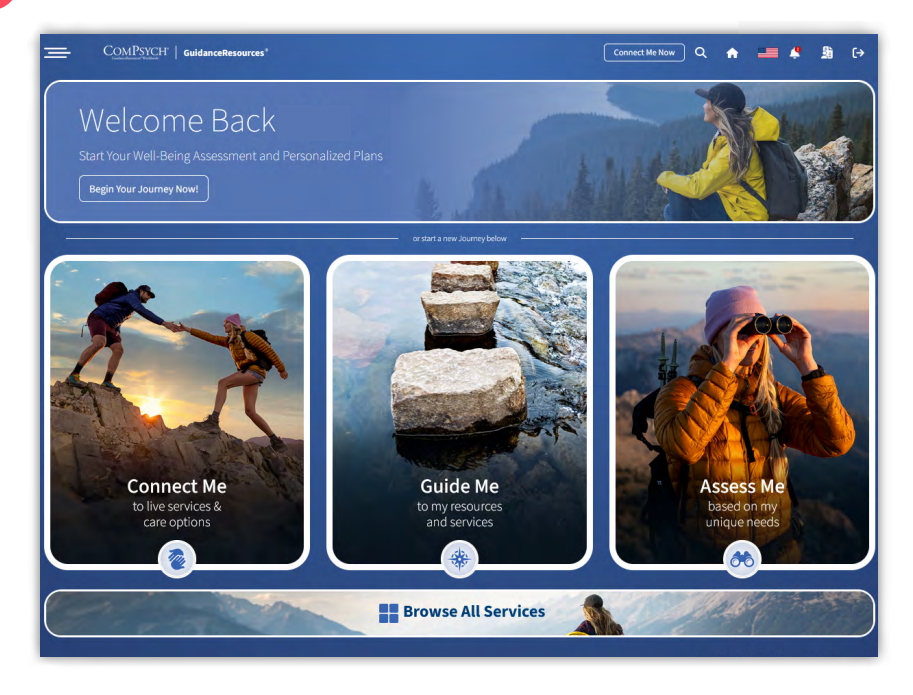

3. Under Additional Tools & Resources click the Digital Self-Care Tools tile.

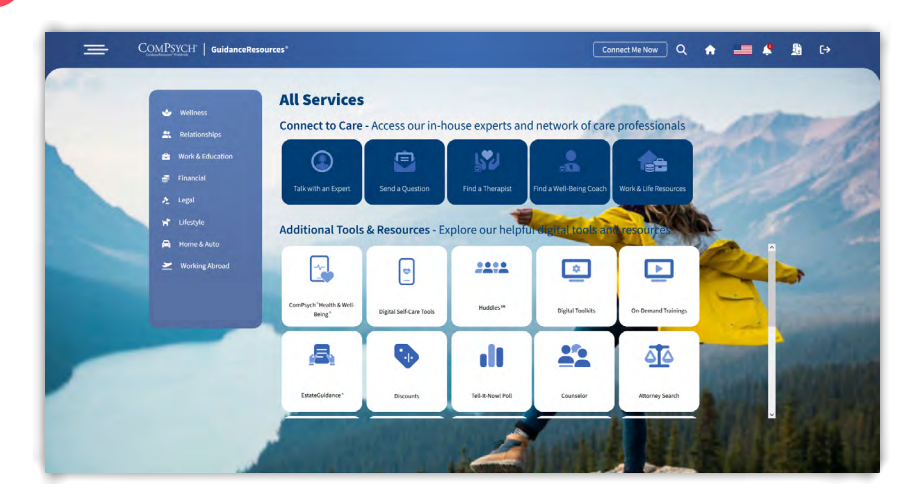

Complete **Your Profile** by adding your first name (if applicable) and accepting the terms and conditions.

| John                                     |                                                                                   |               |
|------------------------------------------|-----------------------------------------------------------------------------------|---------------|
| - Enail address<br>testjohnt@hwbmail.com |                                                                                   |               |
| 2_ loonsent to Kee Care 300 s            | nlog mji haalth-solatud stats and unalytha omklass                                |               |
| By continuing I                          | accept the End User License Agreement and Privacy Policy including usage of analy | tics cookies. |
| C                                        | Continue                                                                          |               |
|                                          | We keep your data safe and private.                                               |               |

5.

Click **Start** on the Koa Care 360 welcome screen.

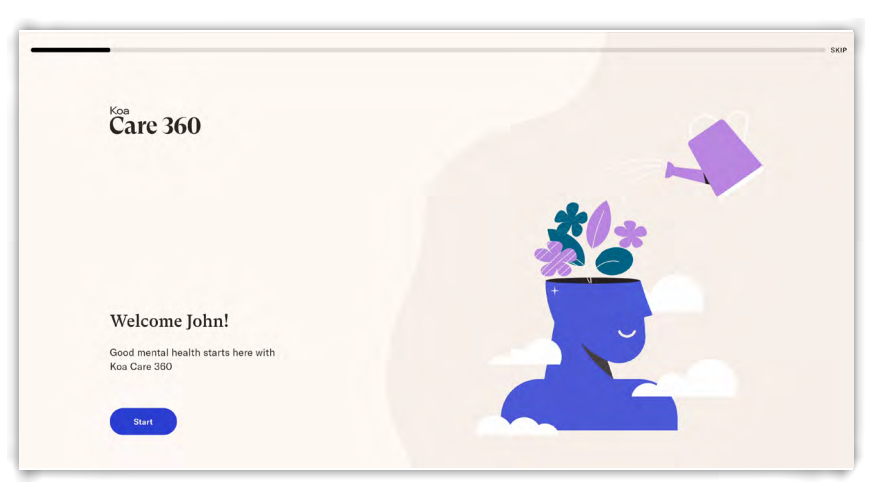

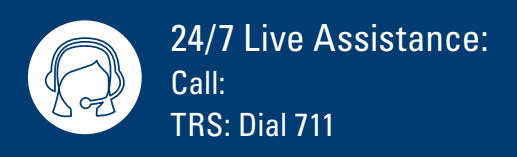

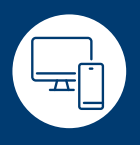

Online: guidanceresources.com App: GuidanceNow<sup>™</sup> Web ID:

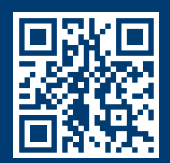

Copyright © 2024 ComPsych Corporation. All rights reserved. This information is for educational purposes only.